# Velocity@ocbc

Guide to add https://bbmy.ocbc.com as trusted site in Java 7 Update 71

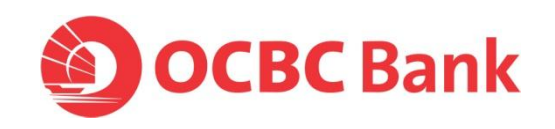

## Contents

| Java 7 Update 71 (difficulty logging into Velocity@ocbc)                   | 3   |
|----------------------------------------------------------------------------|-----|
| Uninstall Java Prior Version                                               | 4   |
| Install latest Java on Windows PC                                          | . 6 |
| To resolve login issue add https://bbmy.ocbc.com as trusted site in Java 8 | 11  |
| Login using Internet Explorer                                              | 18  |
| Login using Firefox                                                        | 20  |

## Java 7 Update 71 (difficulty logging into Velocity@ocbc)

 You will be prompted below error message when you tried to login to Velocity@ocbc after you have upgraded to Java 7 Update 71

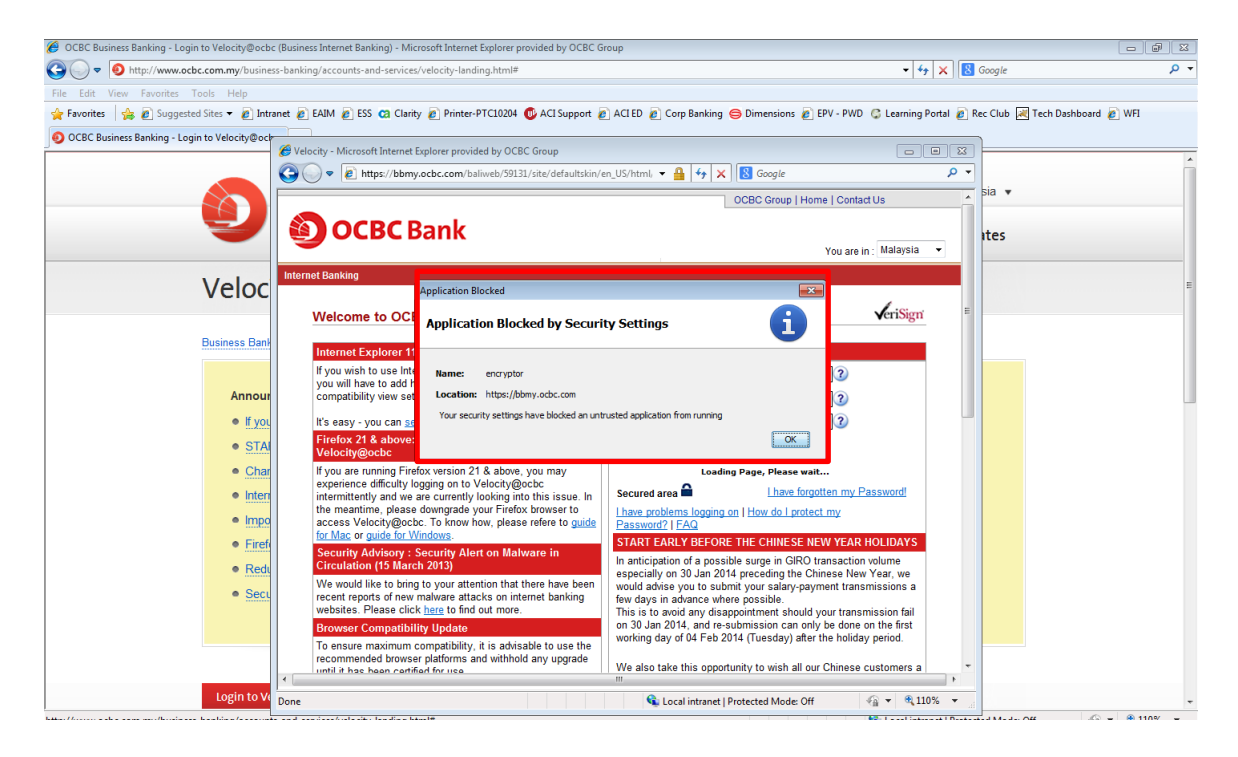

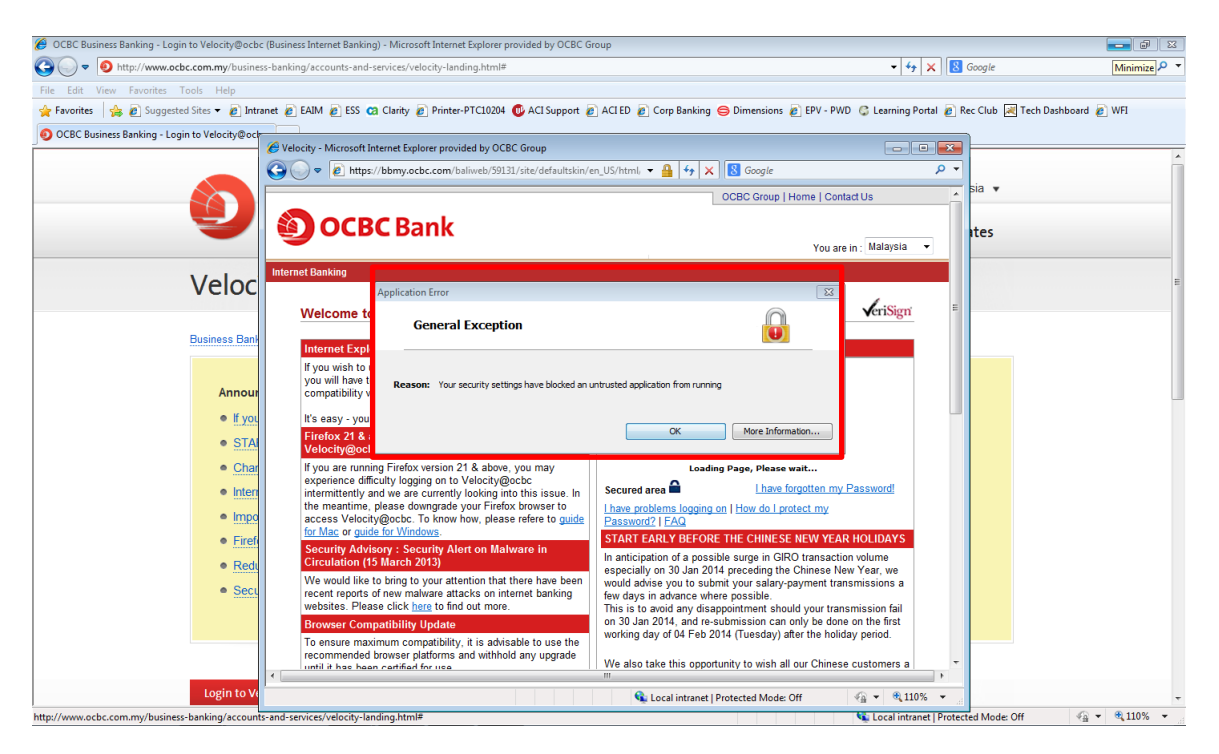

## **Uninstall Java Prior Version**

2. Log in to an administrator account. Go to Start > Control Panel

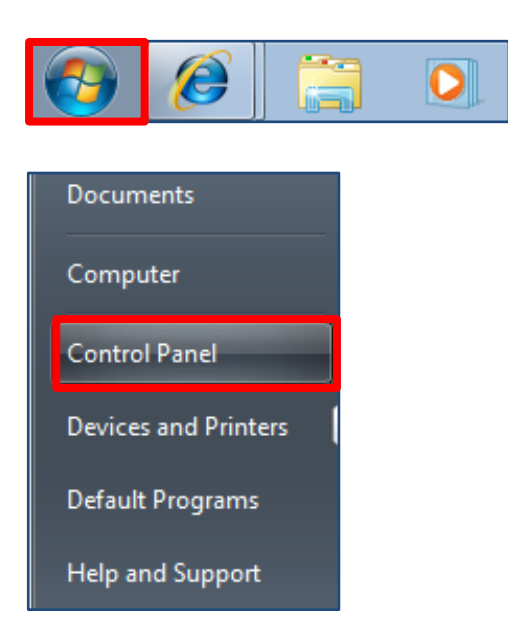

#### 3. Click on Programs and Features

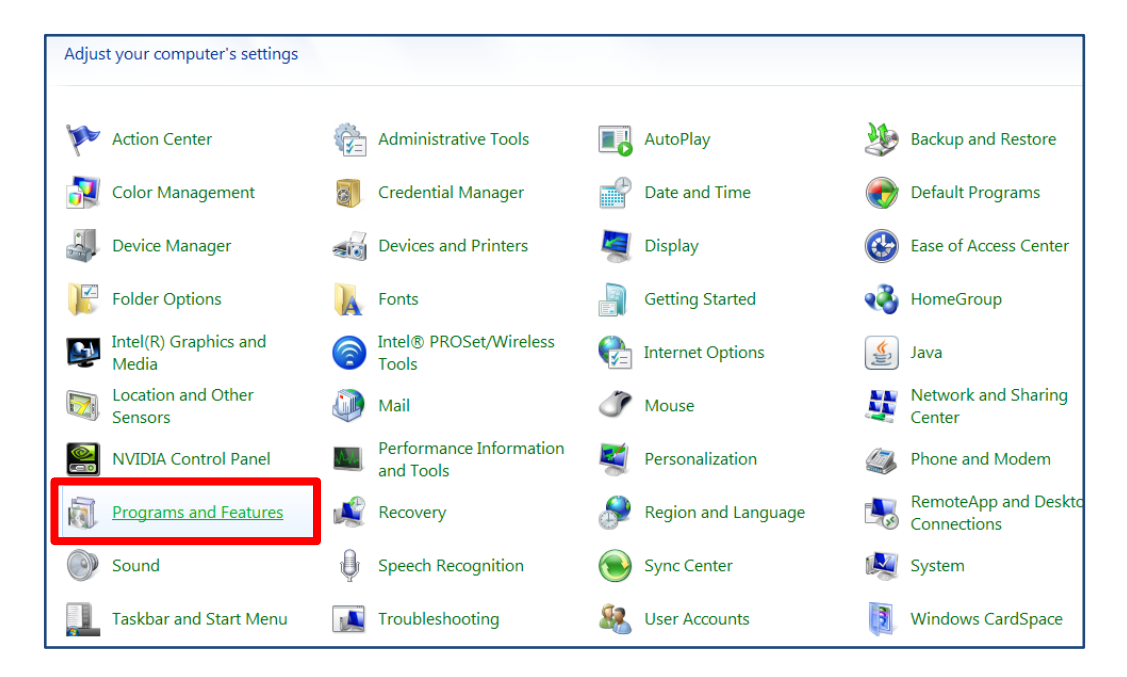

4. Click on the prior Java version and click Uninstall

| Control Panel Home                    | Uninstall or change a program                                                                |                            |              |  |  |  |
|---------------------------------------|----------------------------------------------------------------------------------------------|----------------------------|--------------|--|--|--|
| View installed updates                | To uninstall a program, select it from the list and then click Uninstall, Change, or Repair. |                            |              |  |  |  |
| Turn Windows features on or           |                                                                                              |                            |              |  |  |  |
| off                                   | Organize 🔻 Uninstall                                                                         |                            |              |  |  |  |
| Install a program from the<br>network | Name                                                                                         | Publisher                  | Installed On |  |  |  |
|                                       | Adobe Flash Player 10 ActiveX                                                                | Adobe Systems Incorporated | 30/04/2011   |  |  |  |
|                                       | 🝌 Adobe Reader XI (11.0.02)                                                                  | Adobe Systems Incorporated | 27/03/2013   |  |  |  |
|                                       | 🔄 Adobe Shockwave Player 11.5                                                                | Adobe Systems, Inc         | 28/02/2011   |  |  |  |
|                                       | 🔀 Camtasia Studio 8                                                                          | TechSmith Corporation      | 01/04/2013   |  |  |  |
|                                       | Cisco WebEx Meetings                                                                         | Cisco WebEx LLC            | 15/02/2013   |  |  |  |
|                                       | I HP ALM Explorer 11                                                                         | HP                         | 12/03/2014   |  |  |  |
|                                       | III HP ALM Microsoft Excel Addin                                                             |                            | 08/03/2012   |  |  |  |
|                                       | 🔠 HP LoadRunner                                                                              | HP                         | 15/03/2013   |  |  |  |
|                                       | 🖬 HP Run Results Viewer                                                                      | HP                         | 14/02/2013   |  |  |  |
|                                       | HP Service Virtualization Designer                                                           | HP                         | 07/02/2013   |  |  |  |
|                                       | 🚵 HP Unified Functional Testing                                                              | HP                         | 14/02/2013   |  |  |  |
|                                       | 😥 HP Update                                                                                  | Hewlett-Packard            | 14/02/2013   |  |  |  |
|                                       | IBM iSeries Access for Windows                                                               |                            | 01/08/2012   |  |  |  |
|                                       | Intel(R) Graphics Media Accelerator Driver                                                   | Intel Corporation          | 29/04/2011   |  |  |  |
|                                       | 🕌 Java 7 Update 51                                                                           | Oracle                     | 08/04/2014   |  |  |  |

5. Click on **Yes** to proceed with the uninstallation.

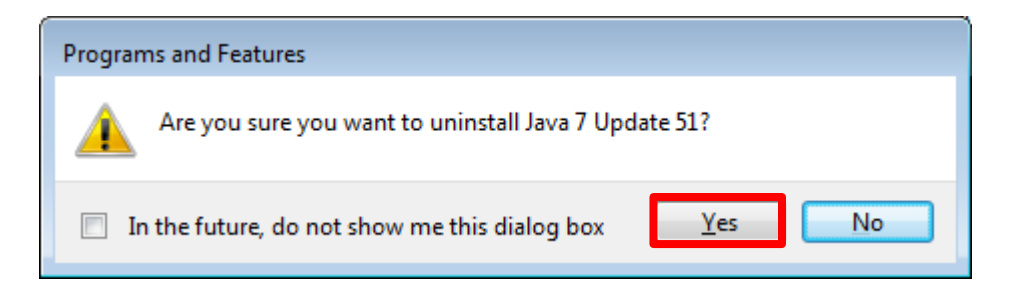

6. Please wait while the system is uninstalling Java.

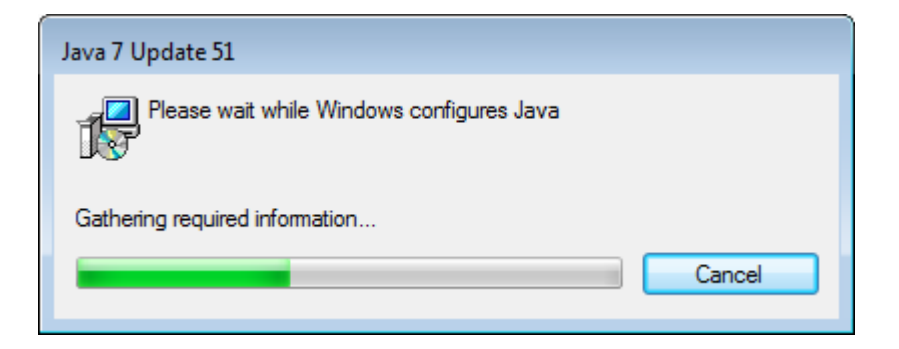

### Install latest Java on Windows PC

1. Launch a browser and go to java.com > Click on Free Java Download

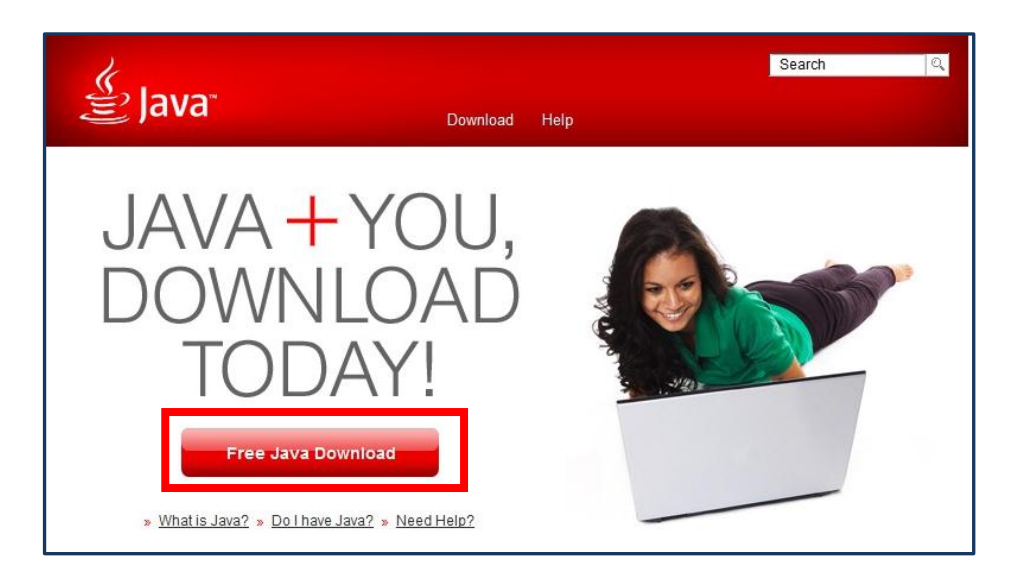

#### 2. Click on See all Java downloads

| لمن المعنة (Java                                                                                                    | Search ्य<br>Download Help                                                                                                    |
|----------------------------------------------------------------------------------------------------|----------------------------------------------------------------------------------------------------|
| Help Resources<br>» What is Java?<br>» Remove Older Versions<br>» Disable Java<br>» Error Messages<br>» Troubleshoot Java<br>» Other Help | Download Java for Windows<br>Recommended Version 8 Update 25 (filesize: 623 KB)<br>Agree and Start Free                                                                                                    |
| Offline Installation<br>Trouble downloading?<br>Try the <u>offline installer</u>                                                          | By downloading Java you acknowledge that you have read and accepted the terms of the <u>end user license agreement</u>                                                                                                    |
|                                                                                                    | <ul> <li>When your Java installation completes, you may need to restart your browser (close all browser windows and re-open) to enable the Java installation.</li> <li>Installation Instructions</li> <li>System Requirements</li> </ul>                                                                                         |
|                                                                                                    | Not the right operating system? See all Java downloads.<br>Java software for your computer, or the Java Runtime Environment, is also referred to as the Java<br>Runtime, Runtime Environment, Runtime, JRE, Java Virtual Machine, Virtual Machine, Java VM, JVM, VM,<br>Java plug-in, Java plugin, Java add-on or Java download. |
| Select Language   About Java                                                                                                    | Support   Developers ORACLE                                                                                                    |

Privacy | Terms of Use | Trademarks | Disclaimer

#### 3. Click on Where can I get Java 7?

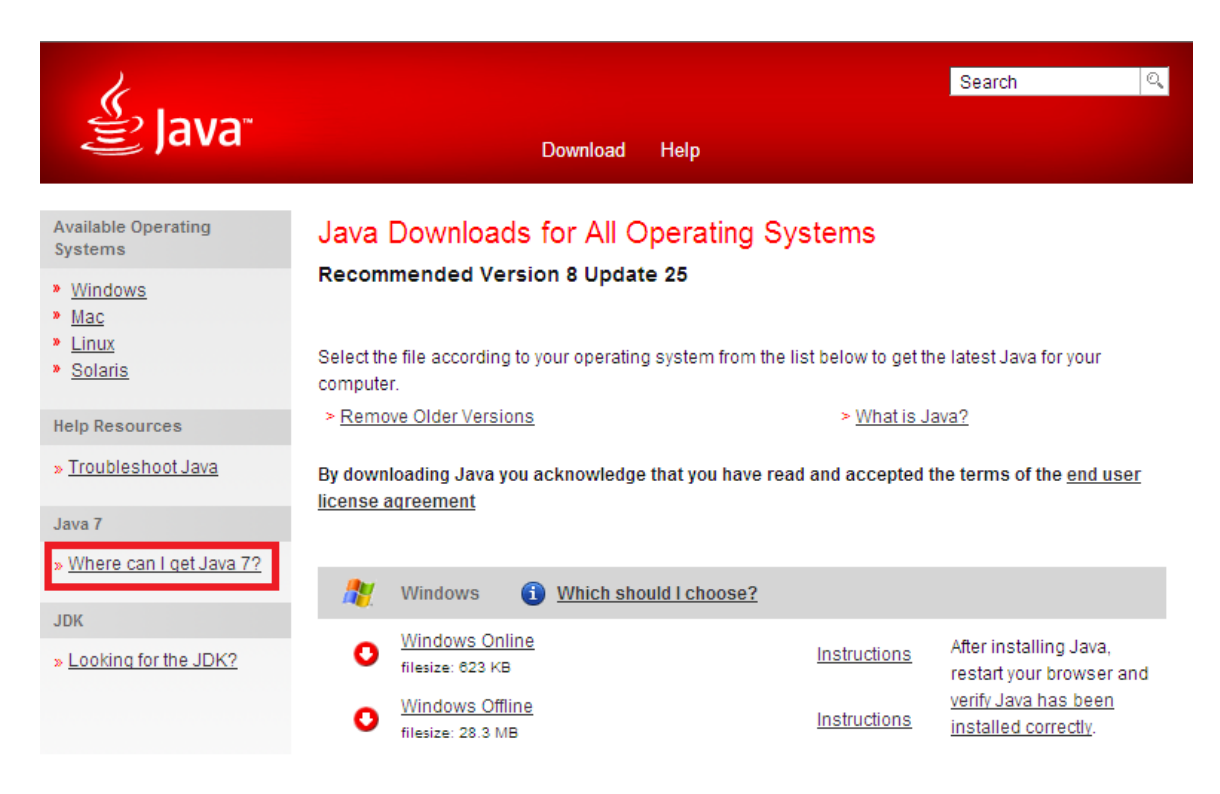

4. Click on Java 7 downloads

| للان<br>العامة العامية العامة العامة العامة العامة العامة العامة العامة العامة العامة العامة العامة العامة العامة العامة | Search 🦉<br>Download Help                                                                                                    | 2 |
|----------------------------------------------------------------------------------------------------|----------------------------------------------------------------------------------------------------|---|
| HELP RESOURCES                                                                                                    | Java 7 Information                                                                                                    | ₽ |
| Installing Java     Remove Older Versions     Disable Java     Using Java                                                | This article applies to:<br>• Java version(s): 7.0                                                                                                    |   |
| General Questions     Mobile Java     Security     Support Options                                                       | Java SE 7 End of Public Updates Notice<br>After April 2015, Oracle will no longer post updates of Java SE 7 to its public download sites. Existing<br>Java SE 7 downloads already posted as of April 2015 will remain accessible in the <u>Java Archive</u> on<br>Oracle Technology Network. Developers and end-users are encouraged to update to more <u>recent Java</u> | - |
|                                                                                                    | SE versions that remain available for public download in order to continue receiving public updates and<br>security enhancements.                                                                                                    |   |
| Find expert                                                                                                    | » <u>Java SE Public Opdates</u><br>» <u>Oracle Java SE Commercial Offering Releases</u>                                                                                                    |   |
| Java installation<br>and setup                                                                                           | Where can I get Java 7 downloads?<br>Java 7 downloads are available on java.com until April 2015.                                                                                                    |   |
| Get Help Now!                                                                                                    | MORE TECHNICAL INFORMATION                                                                                                    | _ |

#### 5. Click on Windows Online (32-bit) > <u>Save</u>

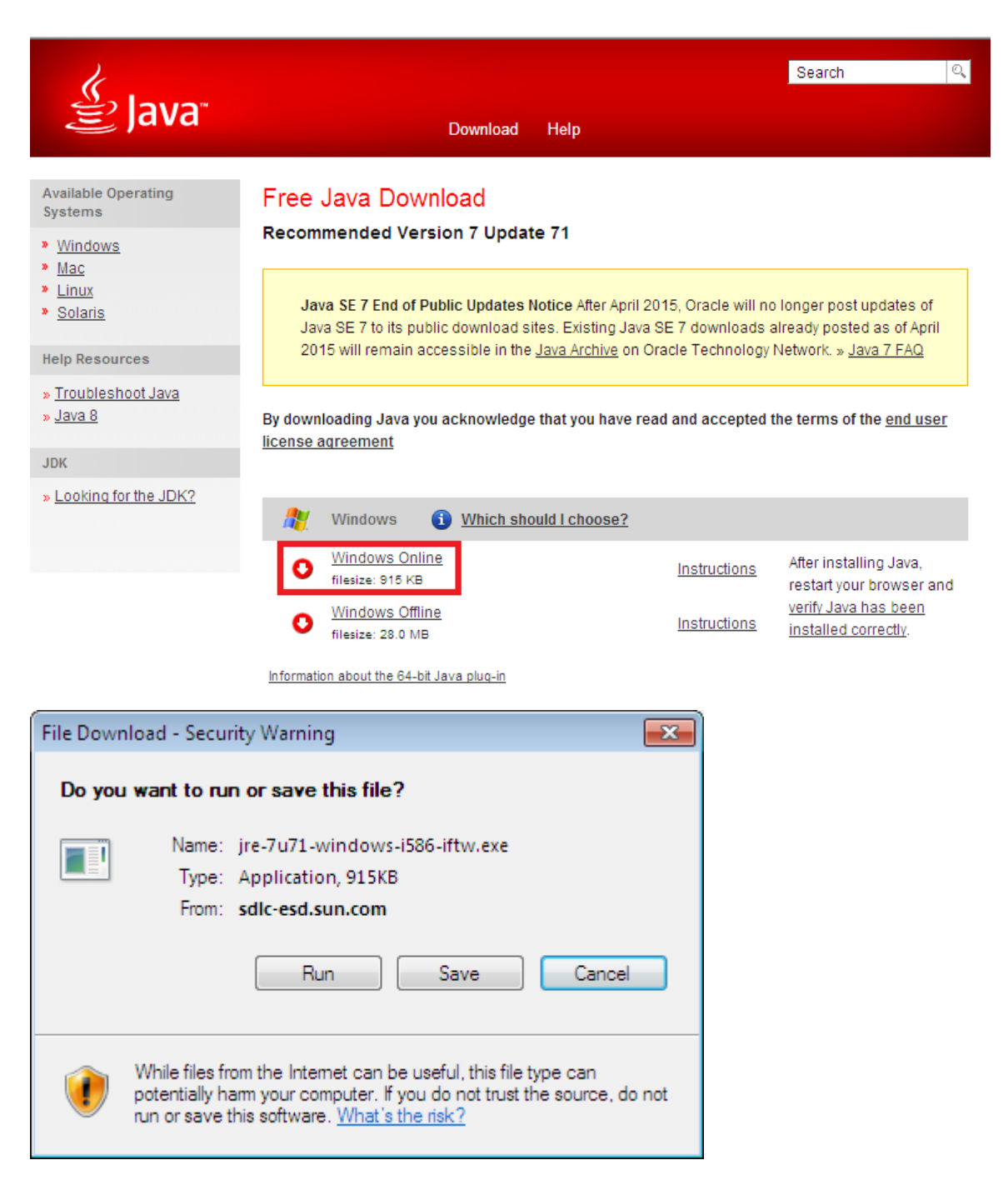

64-bit Windows operating systems (which may be Windows 7, Vista or XP) comes with a 32-bit Internet Explorer (IE) browser as the standard (default) for viewing web pages. These operating systems also include a 64-bit Internet Explorer browser, however using it is optional and it must be explicitly selected to view web pages. Note that because some web content may not work properly in a 64-bit

browser, <u>we recommend using the default 32-bit browser</u> and <u>downloading 32-bit</u> <u>Java</u>.

6. Wait for download to complete

| Download o    | complete                                    |
|---------------|---------------------------------------------|
| <b>*</b>      | Download Complete                           |
| re-7u55-v     | vindows-i586-iftw.exe from sdlc-esd.sun.com |
|               |                                             |
| Downloaded    | : 899KB in 1 sec                            |
| Download to   | : C:\Docume\jre-7u55-windows-i586-iftw.exe  |
| Transfer rati | e: 899KB/Sec                                |
| Close this    | s dialog box when download completes        |
|               |                                             |
|               | <u>R</u> un Open <u>F</u> older Close       |

7. Click on **Run** to proceed with the installation.

| Downloa                          | d complete                                                                                                    |       |
|----------------------------------|----------------------------------------------------------------------------------------------------|-------|
| 3                                | Download Complete                                                                                                    |       |
| re-7u5                           | 5-windows-i586-iftw.exe from sdlc-esd.sun.com                                                                                                    |       |
| Download<br>Download<br>Transfer | led: 899KB in 1 sec<br>J to: C:\Docume\jre-7u55-windows-i586-iftw.exe<br>rate: 899KB/Sec<br><u>this dialog box when download completes</u><br><u>Run</u> Open <u>F</u> older | Close |

8. Please wait while the system is installing Java.

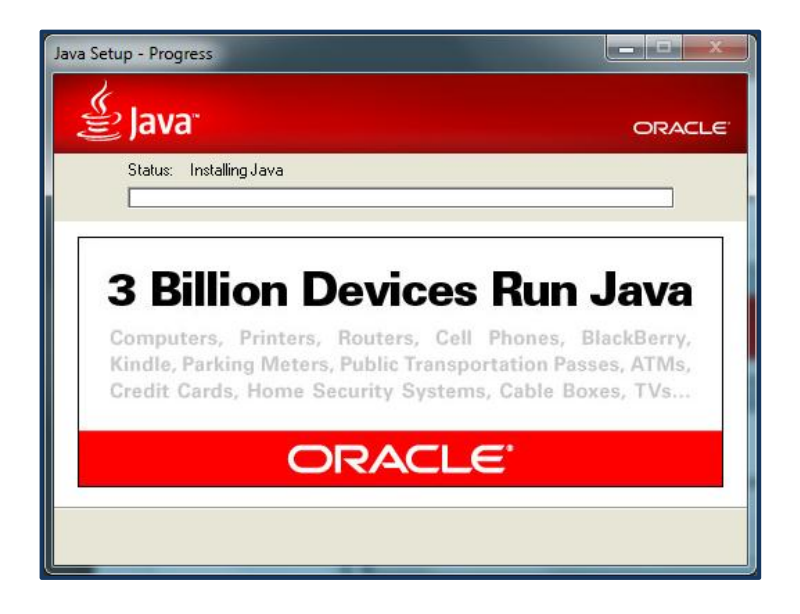

9. Click Restart my browser now to complete the installation, then Close to complete the installation.

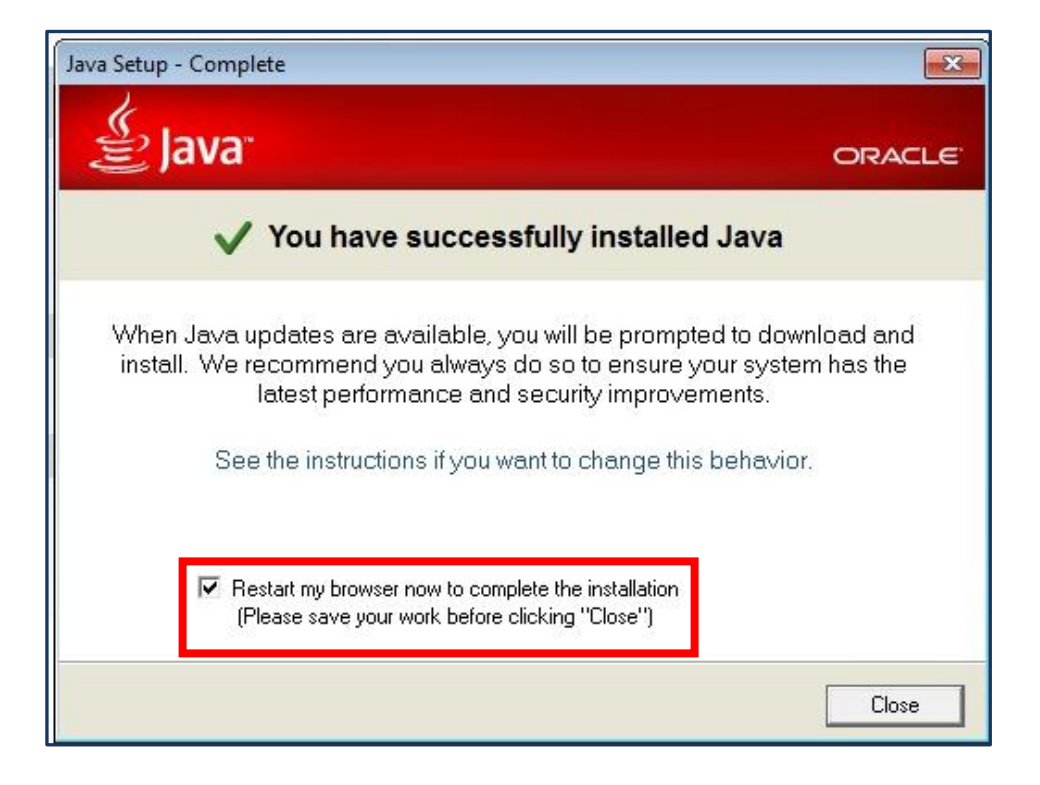

# To resolve login issue add https://bbmy.ocbc.com as trusted site in Java 8

1. Log in to an administrator account. Go to Start > Control Panel

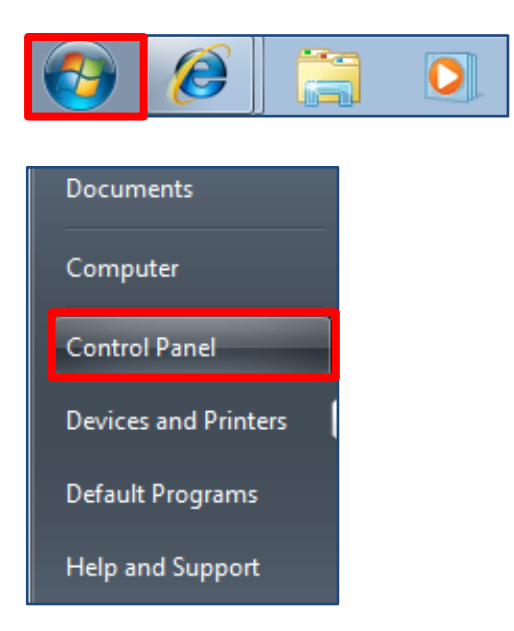

2. Click on Java

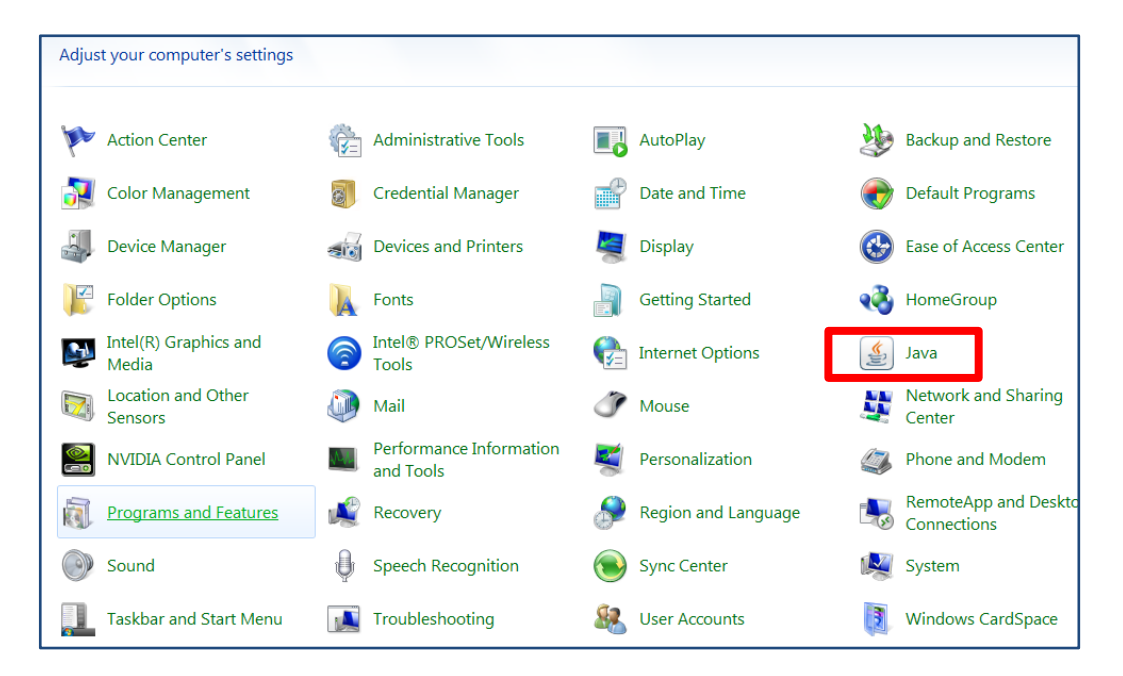

3. Click on **Security tab.** Click on the **Edit Site List** button.

| 🖆 Java Control Panel                                                                                    |                    |
|----------------------------------------------------------------------------------------------------|--------------------|
| General Update Java Security Advanced                                                                   |                    |
| ☑ Enable Java content in the browser                                                                    |                    |
| Security Level                                                                                          |                    |
| - Very High                                                                                             |                    |
| - High (minimum recommended)                                                                            |                    |
| - Medium                                                                                                |                    |
| Java applications identified by a certificate from a trusted authority will be allowed                  | d to run.          |
| Exception Site List                                                                                     |                    |
| Applications launched from the sites listed below will be allowed to run after the<br>security prompts. | e appropriate      |
| Click Edit Site List<br>to add items to this list.                                                      | : List             |
| Restore Security Prompts                                                                                | e Certificates     |
| OK Car                                                                                                  | ncel <u>A</u> pply |

4. Click the Add in the Exception Site List window

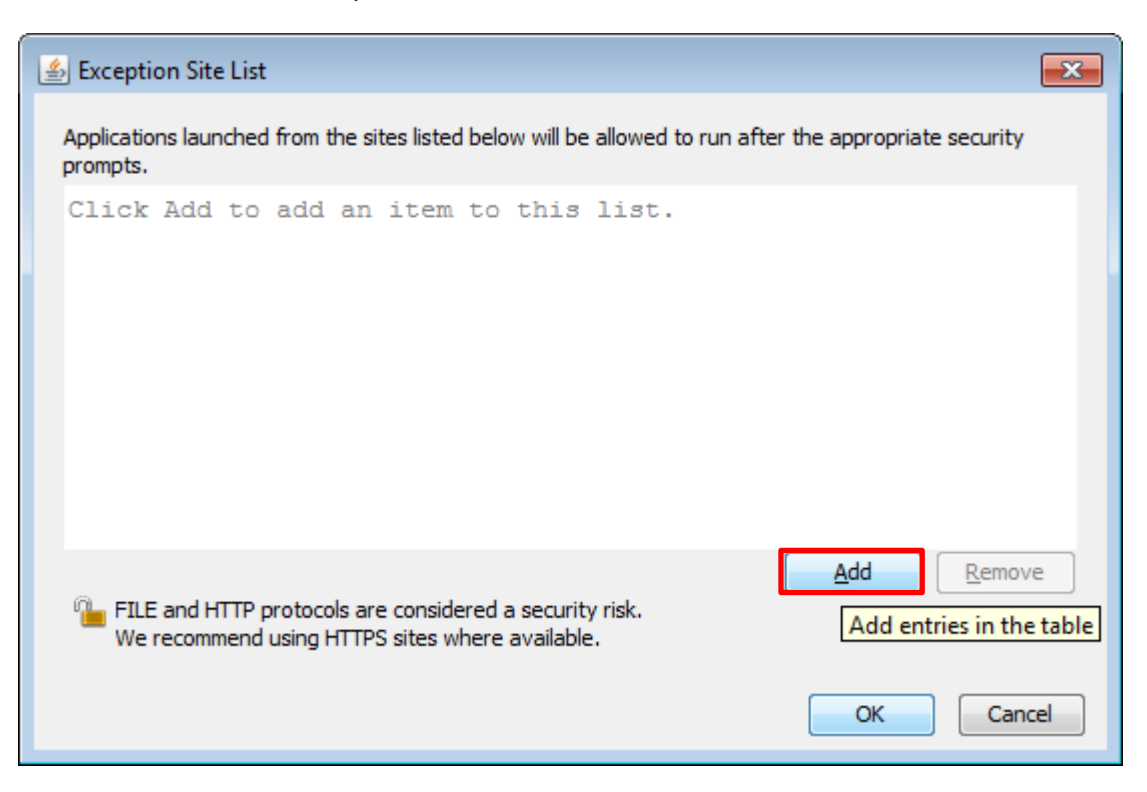

#### Click in the empty field under Location field to enter the URL: 5. https://bbmy.ocbc.com

- a. Click **OK** to save the URL that you entered.b. Click **Apply** followed by the **Ok** Button.

| 🛓 Exception Site List                                                                   |                              |
|-----------------------------------------------------------------------------------------|------------------------------|
| Applications launched from the sites listed below will be allowed to run af<br>prompts. | ter the appropriate security |
| Location<br>https://bbmy.ocbc.com                                                       |                              |
|                                                                                         |                              |
|                                                                                         |                              |
|                                                                                         |                              |
| FILE and HTTP protocols are considered a security risk.                                 | Add <u>R</u> emove           |
| We recommend using HTTPS sites where available.                                         |                              |
|                                                                                         | OK Cancel                    |

| 🛃 Java Control Panel 📃 🗖 🔤 🔤 🔤                                                                                                    |
|----------------------------------------------------------------------------------------------------|
| General Update Java Security Advanced                                                                                                    |
| Enable Java content in the browser                                                                                                    |
| Security Level                                                                                                    |
| - Very High                                                                                                    |
| - High (minimum recommended)                                                                                                    |
| - Medium                                                                                                    |
| Java applications identified by a certificate from a trusted authority will be allowed to run.                                             |
| Exception Site List<br>Applications launched from the sites listed below will be allowed to run after the appropriate<br>security prompts. |
| https://bbmy.ocbc.com                                                                                                    |
| Restore Security Prompts         Manage Certificates                                                                                       |
| OK Cancel Apply                                                                                                    |

6. Click ok and go to **Advanced** tab.

| 🕌 Java Control Panel                                                                                                    |          |
|----------------------------------------------------------------------------------------------------|----------|
| General Java Security Advanced                                                                                                    |          |
|                                                                                                    |          |
| Debugging                                                                                                    | <u>^</u> |
| Enable tracing                                                                                                    |          |
| Enable logging                                                                                                    |          |
| International International Internationa<br>International International Internationa |          |
| Java console                                                                                                    |          |
| Show console                                                                                                    |          |
|                                                                                                    |          |
| O Do not start console                                                                                                    |          |
| Default Java for browsers                                                                                                    |          |
| Microsoft Internet Explorer                                                                                                    |          |
| Imer Mozilla family                                                                                                    |          |
| Java Plug-in                                                                                                    |          |
| ·····▼ Enable the next-generation Java Plug-in (requires browser restart)                                                                                                    |          |
| Shortcut Creation                                                                                                    |          |
| Always allow                                                                                                    |          |
| Always allow if hinted                                                                                                    |          |
| Prompt user                                                                                                    |          |
| Prompt user if hinted                                                                                                    |          |
| Never allow                                                                                                    |          |
| JNLP File/MIME Association                                                                                                    |          |
| Always allow                                                                                                    |          |
| • Prompt user                                                                                                    |          |
| iO Never allow                                                                                                    |          |
| Application Installation                                                                                                    |          |
| Install if hinted                                                                                                    |          |
|                                                                                                    |          |
| Install if hinted and shortcut                                                                                                    |          |
| OK Cancel                                                                                                    | Apply    |

7. Go to mixed mode section and select the option highlighted below,

| 📓 Java Control Panel                                                                                                    | × |
|----------------------------------------------------------------------------------------------------|---|
| General Java Security Advanced                                                                                                    |   |
|                                                                                                    |   |
| Never install                                                                                                    | 2 |
| Secure Execution Environment                                                                                                    |   |
| Allow user to grant permissions to signed content                                                                                                    |   |
| Show sandbox warning banner                                                                                                    |   |
| Milow user to accept JNLP security requests                                                                                                    |   |
| Don't prompt for client certificate selection when no certificates or only one exists                                                                                                    |   |
| Warn if site certificate does not match nostname      Chau site certificate from ceruer over if it is uslid                                                                                                    |   |
| Mixed code (sandboxed us, tructed) security verification                                                                                                    |   |
| Enable - show warping if peeded                                                                                                    |   |
| Enable - bide warning and run with protections                                                                                                    |   |
| Enable - hide warning and don't run untrusted code                                                                                                    |   |
| Disable verification (not recommended)                                                                                                    |   |
| Perform certifical Enable - hide warning and don't run untrusted code                                                                                                    |   |
| Publisher's certificate only                                                                                                    |   |
| All certificates in the chain of trust                                                                                                    |   |
| Do not check (not recommended)                                                                                                    |   |
| Check for certificate revocation using                                                                                                    |   |
| Certificate Revocation Lists (CRLs)                                                                                                    |   |
|                                                                                                    |   |
| Environment of the second second seco |   |
| Advanced Security Settings                                                                                                    |   |
| Use certificates and keys in browser keystore                                                                                                    |   |
| Enable blacklist revocation check                                                                                                    | - |
| Enable caching password for authentication                                                                                                    |   |
| Use SSL 2.0 compatible ClientHello format                                                                                                    |   |
|                                                                                                    |   |
|                                                                                                    |   |

- 8. Click ok and close all windows.
- 9. Restart the browser and try again.

## Login using Internet Explorer

 Launch Internet Explorer and go to bbmy.ocbc.com > Click on Login to Velocity@ocbc

| A ttp://www.ocb                 | c.com/business-banking/accounts-and-serv                         | ices/velc 🔎 + 🗟 C 🗙 🍕     | OCBC Business Ban | king - V ×                                                                                                    | *                   | - □ <b>×</b> |
|---------------------------------|------------------------------------------------------------------|---------------------------|-------------------|----------------------------------------------------------------------------------------------------|---------------------|--------------|
| 00                              | CBC Business Banking                                             |                           | Help & Support    | OCBC Singapore                                                                                                    | You're in Singapore | · 1          |
| н                               | ome Accounts & Services                                          | Loans Trade &             | International     |                                                                                                    | Large Corporates    |              |
| Velocity@                       | ocbc (Business In                                                | ternet Banl               | king)             |                                                                                                    |                     | E            |
| Business Banking > Ve           | elocity@ocbc (Business Internet Banking)                         |                           |                   |                                                                                                    |                     |              |
| Announcemer                     | nts                                                              |                           |                   |                                                                                                    |                     |              |
| Attention: All     Service Main | TVelocity@ocbc customers using Mac<br>ntenance (2 February 2013) | 7 E-b 2010 - Di           |                   |                                                                                                    |                     |              |
| CPF eSubm                       | ission service will no longer be availab                         | le with effect from 1 Fet | oruary 2013       | nistorical data before n                                                                                                    | laintenance date    |              |
| Internet Expl                   | lorer 10 - Use in Compatibility Mode                             |                           |                   |                                                                                                    |                     |              |
| • FIEROX 15 &                   | above - the File upload function in Ve                           | locity@ocbc will not wor  | K                 |                                                                                                    |                     |              |
|                                 |                                                                  |                           | Occessie          | and the second second s |                     |              |
| Login to Velocity@              | Don't have access yet? Find                                      | l out more                |                   | Accession of the second second |                     |              |
| Manage your ca                  | ash flow with easy access to account i                           | nformation                |                   |                                                                                                    |                     |              |

Enter your User Name, Password and Organisation ID

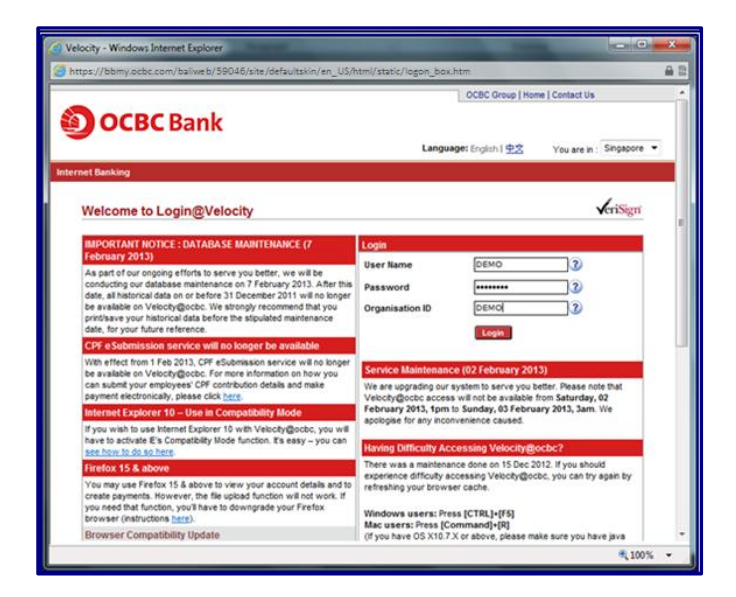

2. Enter the Security Code displayed on your token and click on **Submit**.

| OCBC Bank |                                                                                                    | VelocNy@adec |
|-----------|----------------------------------------------------------------------------------------------------|--------------|
|           | Digipass Verification Press the red button on your Digipass. Input the Security Code as displayed on your Digipass Security Code Submit Cancel |              |

3. You have now successfully login to Velocity@ocbc

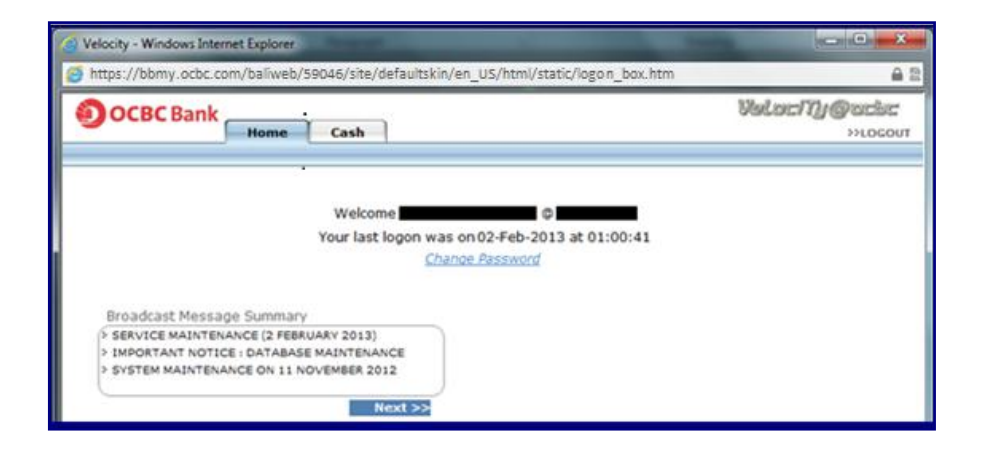

## Login using Firefox

1. Launch Firefox and go to bbmy.ocbc.com > Click on Login to Velocity@ocbc

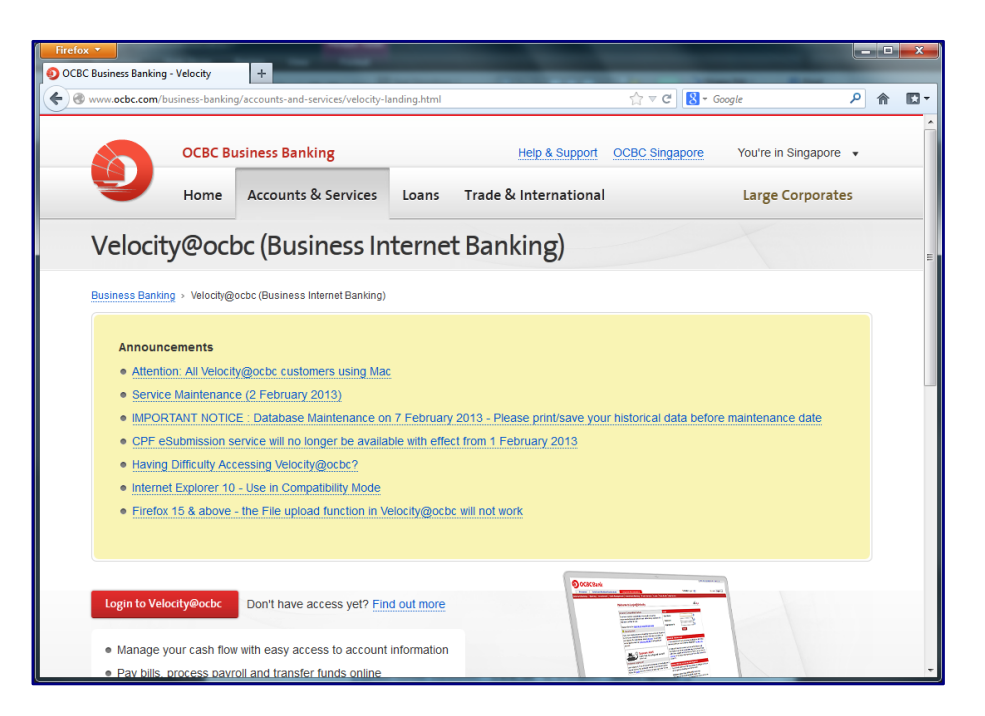

2. Some Firefox user may encounter the following message.

Click the red plugin icon in the address bar and a message window will open. At the bottom of the message window, click the **Activate All Plugins** dropdown menu and choose **Always activate plugins for this site**.

| Firefox 🔨 🕘 OCI | BC Business Banking - Velocity ×                             |  |  |  |  |
|-----------------|--------------------------------------------------------------|--|--|--|--|
| (e) a www.ocbc  | .com/business-banking/accounts-and-services/velocity-landing |  |  |  |  |
| N 88            | Some plugins have been deactivated for your safety.          |  |  |  |  |
| Emplid          | Java(TM) Platform SE 6 U Activate                            |  |  |  |  |
|                 | Activate All Plugins 💌                                       |  |  |  |  |
|                 | Always a <u>c</u> tivate plugins for this site               |  |  |  |  |
|                 | Never activate plugins for this site                         |  |  |  |  |
|                 | × Not Now                                                    |  |  |  |  |
|                 |                                                              |  |  |  |  |
|                 |                                                              |  |  |  |  |

3. You will be prompted to run Java before entering login credentials, select I accept the risk and want to run this app and Do not show this again for this app, then click on Run

|                                     |                                             |                            | OCEC Group   Home   Contac |                    |
|-------------------------------------|---------------------------------------------|----------------------------|----------------------------|--------------------|
|                                     | rity Warning                                |                            | ×                          |                    |
|                                     | Do you want to run this applic              | ation ?                    |                            | e in : Singapore 👻 |
| Internet Banking                    | An unsigned application permission to run.  | on from the location bel   | ow is requesting           |                    |
| Welcome to                          | Location: https://bb.ocb                    | c.com/baliweb/58959/site// | 1                          | <b>v</b> eriSign   |
|                                     | Running this application may be a s         | ecurity risk               |                            |                    |
| Security Advis<br>(13 March 201     | Select the box below, then click run        | to start the application   | n                          |                    |
| We would like to                    | I accept the risk and want to run this app. |                            |                            |                    |
| Please click here                   |                                             |                            | Run Cancel                 |                    |
| Extension of g                      | De antelesse this section for this section  |                            |                            | 2                  |
| All Velocity@ocl<br>token. We under | Do not snow this again for this app         |                            |                            |                    |
| the given time pe                   |                                             |                            |                            |                    |
| Hence, in response to fe            | eedback from you, we have extended the      | Learn how to clear you     | r cache                    |                    |
| grace period for activat            | aon of the new token al further house.      | To refresh your cache:     |                            |                    |
| To further enhance the              | security of your online banking, please     | ro remean your cache.      |                            |                    |

4. Enter your User Name, Password and Organisation ID

| elocity - Mozilla Firefox                                                                                                    |                                                                                                    |                                                     |                                           |
|----------------------------------------------------------------------------------------------------|----------------------------------------------------------------------------------------------------|-----------------------------------------------------|-------------------------------------------|
| https://bbmy.ocbc.com/baliweb/59046/site/defaultskin/en_US/                                                                                                    | ntml/static/logon_box                                                                                                    | htm                                                 |                                           |
|                                                                                                    |                                                                                                    | OCBC Group   Home                                   | Contact Us                                |
| OCBC Bank                                                                                                    | Langu                                                                                                    | ge: English   <u>中文</u>                             | You are in : Singapore 👻                  |
| met Banking                                                                                                    |                                                                                                    |                                                     |                                           |
| Welcome to Login@Velocity                                                                                                    |                                                                                                    |                                                     | <b>v</b> eriSign                          |
| IMPORTANT NOTICE : DATABASE MAINTENANCE (7 February<br>2013)                                                                                                    | Login                                                                                                    |                                                     |                                           |
| As part of our ongoing efforts to serve you better, we will be                                                                                                    | User Name                                                                                                    | DEMO                                                | 3                                         |
| conducting our database maintenance on 7 February 2013. After this<br>date, all historical data on or before 31 December 2011 will no longer                                                                                                    | Password                                                                                                    |                                                     | 3                                         |
| be available on Velocity@ocbc. We strongly recommend that you                                                                                                    | Organisation ID                                                                                                    | DEMO                                                | 2                                         |
| date, for your future reference.                                                                                                    |                                                                                                    | Login                                               |                                           |
| CPF e Submission service will no longer be available                                                                                                    |                                                                                                    |                                                     |                                           |
| With effect from 1 Feb 2013, CPF eSubmission service will no longer                                                                                                    | Service Maintenand                                                                                                    | e (02 February 2013                                 | <b>N</b> 10                               |
| can submit your employees' CFP contribution details and make<br>payment electronically, please click here.                                                                                                    | We are upgrading our<br>Velocity@ocbc access                                                                                              | system to serve you be<br>will not be available fro | tter. Please note that<br>om Saturday, 02 |
| Internet Explorer 10 – Use in Compatibility Mode                                                                                                    | February 2013, 1pm to Sunday, 03 February 2013, 3am. We                                                                                   |                                                     |                                           |
| If you wish to use internet Explorer 10 with Velocity@ocbc, you will<br>have to activate E's Compatibility Mode function. It's easy - you can<br>see how to do so here.                                                                                                    | Having Difficulty Accessing Velocity@ocbc?                                                                                                |                                                     | bc?                                       |
| Firefox 15 & above                                                                                                    | There was a maintenance done on 15 Dec 2012. If you should                                                                                |                                                     | 2. If you should                          |
| You may use Firefox 15 & above to view your account details and to<br>create payments. However, the file upload function will not work. If<br>you need that function, you'll have to downgrade your Firefox<br>browner (ethymclear) headed of the second second seco | experience difficulty accessing Velocity@ocbc, you can try again by<br>refreshing your browser cache.<br>Windows users: Press [CTRL]+[F6] |                                                     | c, you can try again by                   |
| Browser Compatibility Update                                                                                                    | Mac users: Press [Command]+[R]<br>(If you have OS X10.7.X or above, please make sure you have java<br>installed)                          |                                                     |                                           |

5. Enter the Security Code displayed on your token and click on **Submit**.

| OCBC Bank |                                                                                                    | Veloc Ny@actsc |
|-----------|----------------------------------------------------------------------------------------------------|----------------|
|           | Digipass Verification Press the red button on your Digipass. Input the Security Code as displayed on your Digipass Security Code Submit Cancel |                |

6. You will be prompted to run Java for the second time, select I accept the risk and want to run this app and Do not show this again for this app, then click on Run

| Security Warning                                                                 | × |
|----------------------------------------------------------------------------------|---|
| Do you want to run this application?                                             |   |
| An unsigned application from the location below is requesting permission to run. |   |
| Location: https://bb.ocbc.com/baliweb/58959/site//                               |   |
| Running this application may be a security risk<br>More Information              |   |
| Select the box below, then click run to start the application                    |   |
| $\checkmark$ I accept the risk and want to run this app.                         |   |
| Run Cance                                                                        | a |
| Do not show this again for this aga                                              |   |
|                                                                                  |   |

7. You have now successfully login to Velocity@ocbc

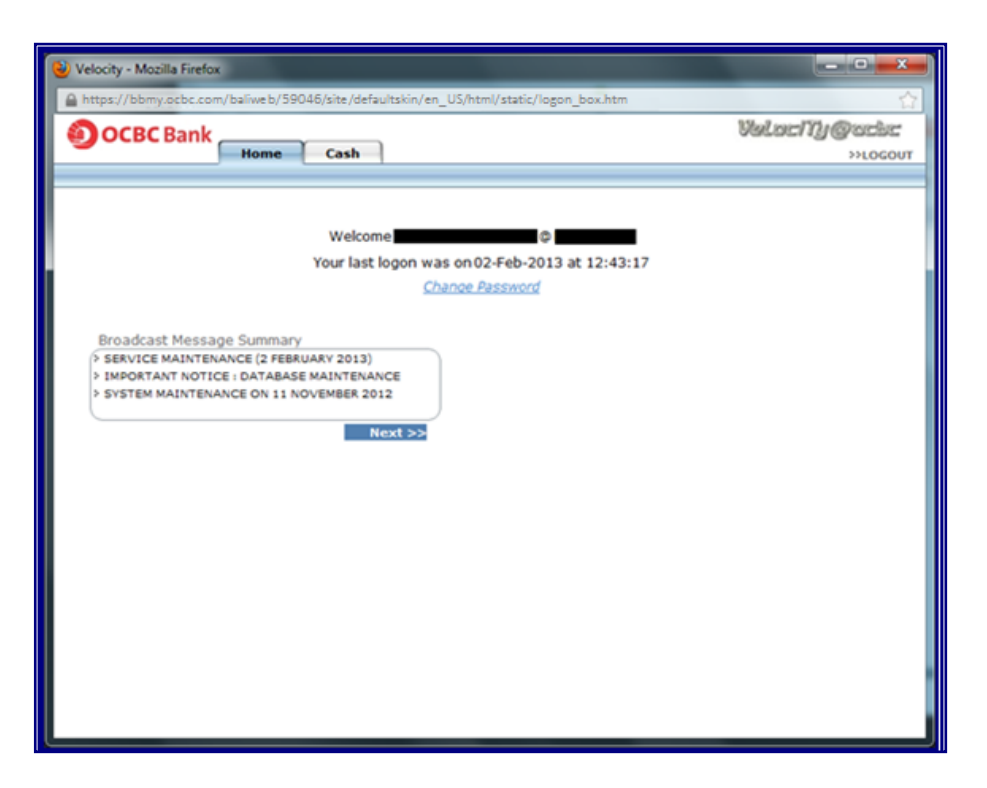